# How to create a multi-owner Ownership

More than one person is the Owner of a Horse?

There are several Owners, or even a Corporation and an individual Owner? You can create an Ownership with several individual Owners as well as manage the Ownership percentages if you wish.

**Step 1:** You are on the horse's FEI ID profile and you scroll down to the **Ownerships** section. You click on **New Ownership** and the **CREATE NEW OWNERSHIP** window will open.

**Step 2:** You enter the **Since** date - this is the date since which this Owner has owned the horse.

You then select under which tab you will enter the Owner:

### - Search for existing person or corporation

#### - Create new person or corporation

| CREATE NE                                                                                 | EW OWNERSHIP |                    |                                                    |                      |  |  |  |  |
|-------------------------------------------------------------------------------------------|--------------|--------------------|----------------------------------------------------|----------------------|--|--|--|--|
| Since *                                                                                   | 11/10/2016   |                    | Nationality of Ownership *                         | -                    |  |  |  |  |
| FEI ID                                                                                    | Name         | Address            | Person of Contact                                  | Ownership Percentage |  |  |  |  |
|                                                                                           |              | Please use the set | arch or create functions below to add a new owner. |                      |  |  |  |  |
| + Add Owner<br>Search for existing person or corporation Create new person or corporation |              |                    |                                                    |                      |  |  |  |  |
| Name or FE                                                                                | ELID         |                    | Only Owners *                                      | Search               |  |  |  |  |
|                                                                                           |              |                    |                                                    |                      |  |  |  |  |

**Step 3:** You search for the first Owner you wish to add to this Ownership and click **Select** next to the corresponding person.

| CREATE NEW       | OWNERSHIP                  |                                  |                                       |                                                 |
|------------------|----------------------------|----------------------------------|---------------------------------------|-------------------------------------------------|
| Since *          | 11/10/2016                 |                                  | Nationality of Ownership *            | -                                               |
| FEI ID           | Name                       | Address                          | Person of Contac                      | t Ownership Percentage                          |
|                  |                            | Please use the search or create  | e functions below to add a new owner. |                                                 |
| + Add Owner      |                            |                                  |                                       |                                                 |
| Search for exist | ting person or corporation | Create new person or corporation |                                       |                                                 |
| Name or FEI ID   | Stevens                    |                                  | Only Owners *                         | Search                                          |
|                  | FEI ID                     | Name                             | Nationality                           | Address                                         |
| select           | 10122136                   | Alix STEVENSON                   | GBR                                   |                                                 |
| select           | 10165683                   | Bob STEVENS                      | GBR                                   | Test Street 24, 1234 Test Town, GBR             |
| select           | 10072797                   | Colene STEVENS                   | USA                                   | 8015 BENTLER AVE NE, NORTH CANTON OH 44721, USA |
| select           | 10134800                   | Erich STEVENS                    | GER                                   |                                                 |
| select           | 10126526                   | Jos STEVENS                      | BEL                                   |                                                 |
|                  |                            |                                  |                                       | Cancel                                          |

Step 4: You can see that the selected Owner has been added to the Ownership,

you can now click on **Add Owner** to add the second Owner to this Ownership:

**Step 5:** You can search again for a second Owner, or Create a new Person or coporation as the second Owner. Once you have found the correct person you click on **SELECT** or validate the new person.

| CREATE NEW       | OWNERSHIP                 |                                      |                            |                       |                      |   |
|------------------|---------------------------|--------------------------------------|----------------------------|-----------------------|----------------------|---|
| Since *          | 11/10/2016                |                                      | Nationality of Ownership * | GBR - Great Britain 👻 |                      |   |
| FEI ID           | Name                      | Address                              | Person of Contact          |                       | Ownership Percentage |   |
| 10165683         | Bob STEVENS               | Test Street 24, 1234 Test Town, GBR+ |                            |                       | ₩%                   | × |
| + Add Owner      |                           |                                      |                            |                       |                      |   |
| Search for exist | ing person or corporation | Create new person or corporation     |                            |                       |                      |   |
| Name or FEI ID   | Di Marco Testa            |                                      | Only Owners *              |                       | Search               |   |
|                  | FEI ID                    | Name                                 | Nationality                | Address               |                      |   |
| select           | 10027585                  | Alessandro DI MARCO TESTA            | ITA                        | 123 123, FRA          |                      |   |
| select           | 10014535                  | Fabio DI MARCO TESTA                 | ITA                        |                       |                      |   |
|                  |                           |                                      |                            |                       |                      |   |

Both Owners are then added to the Ownership. You can repeat this as many times as necessary to add all the Owners for this Ownership. Page 2/4

> (c) 2024 Fédération Equestre Internationale <usersupport@fei.org> | 2024-05-06 04:56 URL: https://howto.fei.org/content/10/92/en/how-to-create-a-multi\_owner-ownership.html

**Step 6:** As the two Owners added to this Ownership have different nationalities, the nationality of the Ownership must be chosen from the drop-down list before saving the Ownership.

| CREATE NE  | W OWNERSHIP               |                                      |                            |                                                                                                    |                      |   |
|------------|---------------------------|--------------------------------------|----------------------------|----------------------------------------------------------------------------------------------------|----------------------|---|
| Since *    | 11/10/2016                |                                      | Nationality of Ownership * | The second second second second second second second second second second second second second second second se |                      |   |
| FEI ID     | Name                      | Address                              | Person of Contact          | CDD Cruck Diffeir                                                                                               | Ownership Percentage |   |
| 10165683   | Bob STEVENS               | Test Street 24, 1234 Test Town, GBR+ |                            | GBR - Great Britain                                                                                             | \$%                  | × |
| 10027585   | Alessandro DI MARCO TESTA | 123 123, FRA+                        |                            | ITA - Italy                                                                                                    | \$%                  | × |
| + Add Owne | r                         |                                      |                            |                                                                                                    |                      |   |

**Step 7:** It is possible to add the Ownership Percentage before finalising the Ownership.

This is **OPTIONAL** and the Ownership can be saved and created without entering this information.

| CREATE NEW        | OWNERSHIP                 |                                      |                            |                       |     |                  |             |
|-------------------|---------------------------|--------------------------------------|----------------------------|-----------------------|-----|------------------|-------------|
| Since *           | 11/10/2016                |                                      | Nationality of Ownership * | GBR - Great Britain 👻 | J   |                  |             |
| FEI ID            | Name                      | Address                              | Person of Contact          |                       | Own | ership Percentag | ge (100.0%) |
| 10165683          | Bob STEVENS               | Test Street 24, 1234 Test Town, GBR+ | F                          |                       | 50  | \                | ×           |
| 10027585          | Alessandro DI MARCO TES   | STA 123 123, FRA+                    |                            |                       | 50  | ÷ %              | ×           |
| + Add Owner       |                           |                                      |                            |                       |     |                  |             |
| Search for existi | ing person or corporation | Create new person or corporation     |                            |                       |     |                  |             |
| Name or FEI ID    | Di Marco Testa            |                                      | Only Owners *              |                       |     | Search           |             |
|                   | FEI ID                    | Name                                 | Nationality                | Address               |     |                  |             |
|                   | 10027585                  | Alessandro DI MARCO TESTA            | ITA                        | 123 123, FRA          |     |                  |             |
| select            | 10014535                  | Fabio DI MARCO TESTA                 | ITA                        |                       |     |                  |             |
|                   |                           |                                      |                            |                       |     |                  | Cancel      |

You can then click on **OK** to save this new Ownership.

The Ownership is then created on the Horse's profile and visible on the **Ownership** section:

| T Ownerships |             |                                                                |                                                     |                |  |  |  |
|--------------|-------------|----------------------------------------------------------------|-----------------------------------------------------|----------------|--|--|--|
| Since        | Nationality | Owner                                                          | Address                                             | % Ownership    |  |  |  |
| 11/10/2016   | GBR         | 10027585 - Alessandro DI MARCO TESTA<br>10165683 - Bob STEVENS | 123 123, FRA<br>Test Street 24, 1234 Test Town, GBR | 50.0%<br>50.0% |  |  |  |

**Step 8:** If the horse has a FEI document, you must **download the printable stickers** for the action you just made and upload the necessary scans to the FEI Database.

Unique solution ID: #1091 Author: Victoria Last update: 2017-09-04 09:45

> Page 4 / 4 (c) 2024 Fédération Equestre Internationale <usersupport@fei.org> | 2024-05-06 04:56 URL: https://howto.fei.org/content/10/92/en/how-to-create-a-multi\_owner-ownership.html